### 手順(1)健康情報登録

「インターネット入学手続」画面で「健康情報登録・修正」の「登録」リンクをクリックしてください。

|    | インターネット手続          | 最終豐録日               |
|----|--------------------|---------------------|
| 登録 | 個人情報登録・修正          | 2023/03/09 20:09:22 |
| 登録 | 家族情報登録・修正          | 2023/03/09 20:51:08 |
| 登録 | 健康情報登録・修正          | 2023/03/09 20:22:19 |
| 登録 | 誓約書登録              |                     |
| 登録 | 個人情報の取り扱いに関する同意書登録 |                     |
|    |                    |                     |

内容を確認後、麻しん・風しん予防接種歴を入力して、「入力内容確認へ進む」ボタンをクリックして ください。

<u>接種したことが無い、もしくは不明な場合は、入力は不要です。空欄のまま、「入力内容確認へ進む」</u> ボタンをクリックしてください。

| [Ritsu-Mateマイページ] > [インターネット入学手続] > [健康) <b>康</b> 暇登録] |   |        |   |    |  |  |  |
|--------------------------------------------------------|---|--------|---|----|--|--|--|
| 新規登録                                                   |   | 登録内容確認 | Þ | 完了 |  |  |  |
| 健康情報登録                                                 | k |        |   |    |  |  |  |

入学手続要項およびマニュアルを確認のうえ、必要事項を入力してください。

1. 既往歴・現病歴について

在学中、保健センターに健康管理の支援を希望する疾病があれば、主治医の紹介状を持って所属キャンパスの保健センターに相談してください。 朱雀キャンパスは保健センターがありませんので、衣笠保健センターに相談してください。 入学後、WEB問診に答えていただきます。過去に経験した大きな病気や現在の病気について確認しますので、保護者から予め聞いておいてください。

2. 麻しん・風しん予防接種歴の確認

母子手帳等を確認して、その接種日(年月日)を入力してください。接種したことが無い、もしくは不明な場合は入力する必要はありません。 \*MRワクチン(麻しん風しん混合ワクチン)を接種した場合は、麻しん・風しんそれぞれの欄に接種日を西暦で記載してください。

| 麻しん 1回目 2002/06/01 | YYYY/MM/DD |                                                                                    |
|--------------------|------------|------------------------------------------------------------------------------------|
| 麻しん 2回目 2008/04/05 | YYYY/MM/DD | 母子手帳等で麻しん・風しん予防接種歴を確認して、接種日(年月日)<br>を入力してください。<br>接種日が不明な場合は、空欄のままで「入力内容確認へ進む」ばタンを |
| 風しん 1回目 2002/06/01 | YYYY/MM/DD | クリックしてください。                                                                        |
| 風しん 2回目 2008/04/05 | YYYY/MM/DD | С                                                                                  |

3. 身体障害者手帳をお持ちの方

修学支援が必要な場合は、身体障害者手帳をお持ちのうえ障害学生支援室にご相談ください。障害学生支援室のホームページはこちら

健康診断を受ける際に、配慮すべき事情があれば所属予定の保健センターに申し出てください。 全キャンパス共通 Email:hokenask@st.ritsumei.ac.jp

立命館保健センター 月〜金(祝日除く) 9:30~17:00 衣笠・朱雀 TEL 075-465-8322 〒603-8577 京都市北区等持院北町56-1 BKC TEL 077-561-2635 〒525-8577 草津市野路東1丁目1-1 OIC TEL 072-665-2110 〒567-8570 茨木市岩倉町2-150 立命館保健センターホームページはごちら

# 3. 健康情報登録・修正

### 手順(2)健康情報登録確認

入力情報を確認し、「登録」ボタンをクリックしてください。

| [Ritsu-Mateマイページ] | >  | [インターネット入学手続 | 売] > [ | [健康情報登録] |
|-------------------|----|--------------|--------|----------|
| 新規登録              |    | 登録内容確認       |        | 完了       |
| 健康情報登録            | 录研 | 在認           |        |          |
|                   |    |              |        |          |

#### 登録内容をご確認ください。

| 1.既往歴・現病歴について      |     |            |  |  |  |
|--------------------|-----|------------|--|--|--|
| 2. 麻しん・風しん予防接種歴の確認 |     |            |  |  |  |
| 麻しん                | 1回目 | 2002/06/01 |  |  |  |
| 麻しん                | 2回目 | 2008/04/05 |  |  |  |
| 風しん                | 1回目 | 2002/06/01 |  |  |  |
| 風しん                | 2回目 | 2008/04/05 |  |  |  |

#### 3. 身体障害者手帳をお持ちの方

修学支援が必要な場合は、身体障害者手幅をお持ちのうえ障害学生支援室にご相談ください。障害学生支援室のホームページはこちら

健康診断を受ける際に、配慮すべき事情があれば所属予定の保健センターに申し出てください。 全キャンパス共通 Email:hokenask@st.ritsumei.ac.jp

立命館保健センター 月~金(祝日除く)9:30~17:00 衣笠・朱雀 TEL 075-465-8232 〒603-8577 京都市北区等持院北町56-1 BKC TEL 077-561-2635 〒525-8577 草津市野路東1丁目1-1 OIC TEL 072-665-2110 〒567-8570 茨木市岩倉町2-150 立命館保健センターホームページはごちら

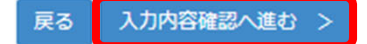

## 手順(3)健康情報登録完了

健康情報の登録が完了しました。

「完了」ボタンをクリックするとメニュー画面に戻ります。

| [Ritsu-Mateマイページ] > | > [インターネット入学手続 | 売] > [健康情報登録] |
|---------------------|----------------|---------------|
| 新規登録                | 登録内容確認         | 完了            |
| 健康情報登録              | 完了             |               |

健康情報の登録が完了いたしました。

完了

「最終登録日」に登録日時が表示されます。

「健康情報登録・修正」の「登録」リンクからインターネット入学手続期間中は何度でも修正が可能です。 インターネット入学手続期間後に修正・変更が生じた場合は、入学後に保健センターに申し出てください。

### インターネット入学手続

「入学手続要項」をよく読んで、入学手続を所定の期日までに確実に行ってください。 納付金の納入、入学手続書類の送付、インターネット入学手続は、必ずそれぞれの入学手続締切日までに行ってください。

(全9件)

|    |    |    | インターネット手続          | 最終登録日               |
|----|----|----|--------------------|---------------------|
|    | 登録 |    | 個人情報登録・修正          | 2023/03/09 20:09:22 |
|    | 登録 |    | 家族情報登録・修正          | 2023/03/09 20:51:08 |
|    | 登録 |    | 健康情報登録・修正          | 2023/03/09 20:09:22 |
|    | 登録 |    | 誓約書登録              |                     |
|    | 登録 |    | 個人情報の取り扱いに関する同意書登録 |                     |
| 照会 |    |    | 法学部外国語選択           | 2023/03/09 20:51:08 |
|    | 登録 |    | 留学生情報登録・修正         |                     |
|    |    | 作成 | 手続書類送付用宛名ラベル作成     |                     |
|    | 登録 |    | 学生証用写真アップロード       |                     |